# **CEMM** app

Uw CEMM lokaal en extern bekijken kan niet alleen via uw internetbrowser, maar ook via de CEMM app op uw smartphone.

### Lokaal bekijken

Tik vanuit het hoofdmenu van de app op **Zoek een CEMM**. De app zal direct de CEMM('s) in uw netwerk vinden. Tik op de CEMM om deze te bekijken. Een lokaal gevonden CEMM wordt weergegeven met een **↑** icoon.

### **Extern bekijken**

Tik vanuit het hoofdmenu van de app op **Inloggen**. Log vervolgens in met uw MijnCEMM-account. Hierna tikt u weer op **Zoek een CEMM**. U kunt uw gekoppelde CEMM('s) nu ook extern bekijken. U herkent dit aan het <u></u>icoon.

| Geen WiFi verbinding<br>Maak verbinding met hetzelfd<br>CEMM om de CEMM te bekijk<br>MijnCEMM om uw CEMM extr | le netwerk als de<br>ten. Login in<br>ern te bekijken. |
|----------------------------------------------------------------------------------------------------|--------------------------------------------------------|
| ronden CEMM's Bijgev                                                                                          | verkt: 17-6-2020 14:33                                 |
| CEMM basic woning MAC 00:00:00:00:00:00 Online                                                                | <br>ft 🛆                                               |
| CEMM basic vakantiehui<br>MAC 00:01:23:45:67:89 Installatie vereist                                           | is                                                     |
| CEMM basic huurhuis<br>MAC 00:01:23:45:67:89 Niet beschikbaar                                                 |                                                        |
| Demo CEMM toevoe                                                                                              | igen                                                   |
| Handmatig een CEMM to                                                                                         | evoegen                                                |

| <b>≕</b><br>Goedenavor | Dashboard<br>nd            |                   |  |
|------------------------|----------------------------|-------------------|--|
| Slimme mete            | ər                         |                   |  |
| ŤL.                    | di                         | o                 |  |
| 365 w<br>Realtime      | -0,87 kWh<br>Vandaag       | -0,17<br>Kosten   |  |
| Elektrisch ve          | erbruik                    |                   |  |
|                        | di                         |                   |  |
| 400 w<br>Realtime      | 6,29 kWh<br>Vandaag        | 1,26<br>Kosten    |  |
| Zonnepanele            | en                         |                   |  |
|                        | di                         |                   |  |
| 35 w<br>Realtime       | <b>7,16</b> kWh<br>Vandaag | 1,43<br>Opbrengst |  |
| Gasmeter               |                            |                   |  |
| •                      | di                         |                   |  |
| 0,75 m3<br>Vorige uur  | 3,42 m3<br>Vandaag         | 2,68<br>Kosten    |  |

# Accountgegevens

Noteer hieronder uw MijnCEMMaccountgegevens als geheugensteuntje voor uzelf.

#### MijnCEMM gebruikersnaam

**MijnCEMM wachtwoord** 

Bewaar uw accountgegevens altijd op een veilige plek.

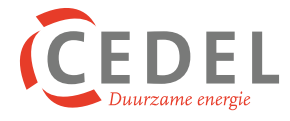

### Hulp nodig? Mail, bel of bezoek ons.

**Portugallaan 5, 9403 DR Assen** 

Copyright © Cedel B.V.

## CEMM

# Snel aan de slag met uw nieuwe CEMM.

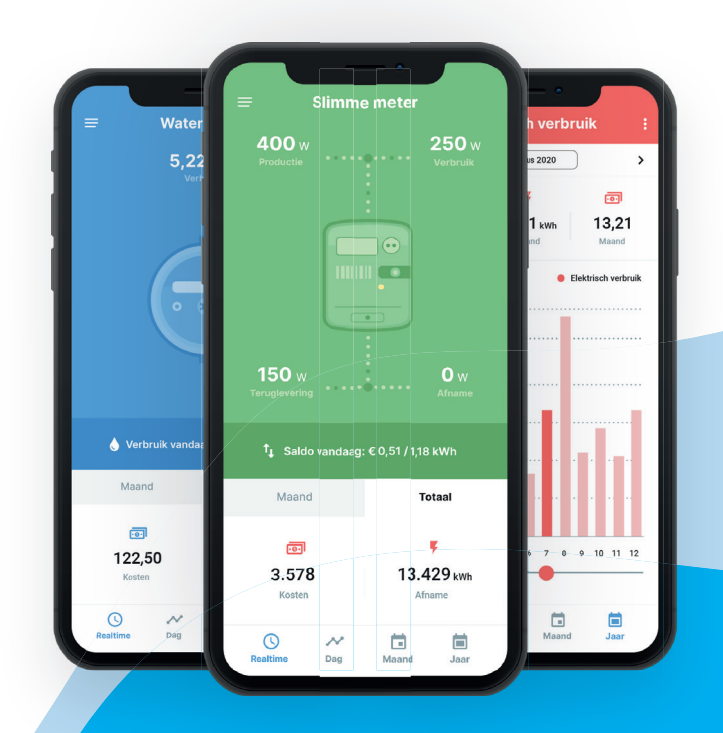

# www.cemm.nl

# Lokaal bekijken

Direct na de installatie is uw CEMM uitsluitend vanuit uw eigen netwerk te bekijken. Dit kan op meerdere manieren.

### Via zoek.cemm.nl

Ga met de browser van uw computer of tablet naar **zoek. cemm.nl**. Als uw CEMM zich in hetzelfde netwerk bevindt als uw computer of tablet zal de CEMM automatisch worden geopend.

#### Via hostname of IP adres

Kunt u uw CEMM niet vinden via zoek.cemm.nl? Dan kunt u de CEMM ook nog bereiken via de zogeheten **hostname**. Hiervoor kunt u het volgende intypen in uw internetbrowser:

| Platform | CEMM basic | CEMM plus      |
|----------|------------|----------------|
|          | cemm/      | cemmplus/      |
| Ś        | cemm.local | cemmplus.local |

Uw CEMM wordt direct gevonden zodra u naar één van bovenstaande adressen navigeert.

Ten slotte kunt u uw CEMM nog bereiken door rechtstreeks naar het lokale IP-adres te navigeren.

Kunt u uw CEMM niet vinden? Controleer of u de CEMM juist heeft aangesloten of neem contact op.

# **Extern bekijken**

Het is ook mogelijk om uw CEMM buiten uw eigen netwerk te bekijken. Hiervoor dient u de 'externe bereikbaarheid' te activeren.

#### Stap 1: Activatie

Open uw CEMM en ga naar **Instellingen > Systeem**. Klik naast het kopje **Externe bereikbaarheid** op de knop **Activeren**.

#### Stap 2: Koppelen aan account

Naast het kopje **Externe bereikbaarheid** klikt u op de knop **Koppelen aan account**. Er opent een pop-up. U heeft in dit scherm de mogelijkheid om een nieuw account aan te maken of om een bestaand account te gebruiken. Maakt u een nieuw account? Dan krijgt u een activatie e-mail met een link om uw account te activeren.

#### Stap 3: Inloggen op MijnCEMM

Om uw CEMM extern te bekijken gaat u naar **mijn.cemm.nl**. Log hier in met uw (nieuwe) account.

Iedere CEMM kan op bovenstaande manier aan 1 of meerdere accounts gekoppeld worden. Bent u installateur? Dan kunt u alle geïnstalleerde CEMMs aan uw eigen account koppelen. U heeft zelfs de mogelijkheid om onafhankelijk van uw klanten notificaties in te stellen voor iedere CEMM.

# **MijnCEMM-portaal**

Nadat u uw CEMM(s) hebt gekoppeld aan uw account, is het mogelijk om deze buiten uw eigen netwerk te bekijken via mijn.cemm.nl.

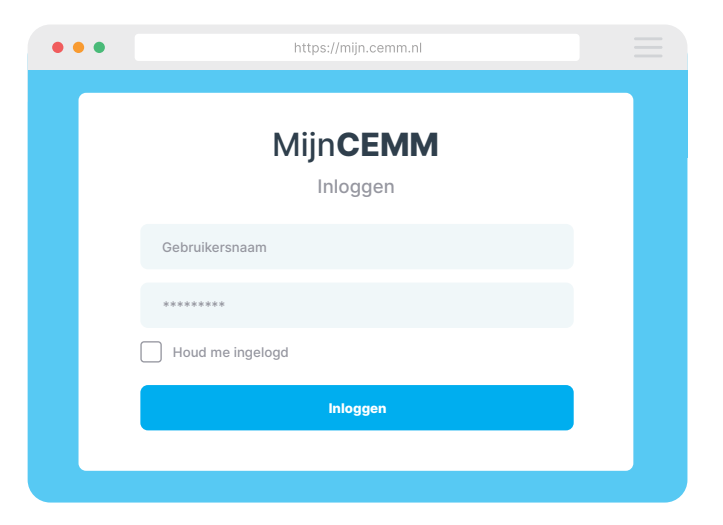

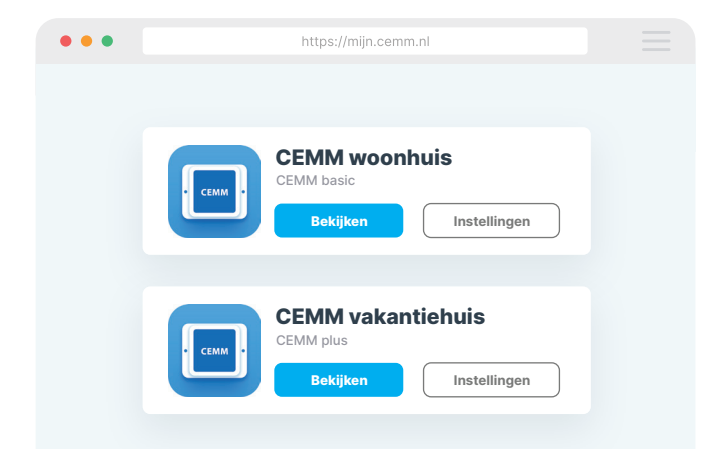